## USING I>CLICKER CLASSIC WITH

## BLACKBOARD (ACADEMIC)

*iClicker is an integrated polling and grading package that can be used as a stand-alone package or it can be integrated with the Blackboard Grade Center. Students and Instructors will need an i>Clicker remote to use this system. It is the officially adopted response system for Whitworth University. It works with a base found in classrooms. Each base has a frequency. Check the base in your classroom for the frequency.* 

## How to setup i>Clicker Software for use outside of Blackboard

- 1. Using Computer or My Computer, go to the campus share (L Drive)
- 2. Select Instructional Resources
- 3. Select i>Clicker
- 4. Right click on the iclicker-7160-win folder and copy Do not run from here or else everyone may see your data and information. It may be a FERPA violation.
- 5. Paste this folder to the place where you will be running the iClicker software such as a flashdrive, a shared folder or your homedrive. This must be a place that can be reached from both the classroom and your office.
- 6. Open the iclicker-7160-win folder
- 7. Follow the instructions in the user guides. Note: This version does not contain the Blackboard integration file and therefore cannot be used with Blackboard

## How to setup i>Clicker Software with Blackboard Grade Center (This is a bit different from the old version of iClicker software setup)

- 1. Make your course available in Blackboard. After the sync, you may lock it again, but Blackboard and iClicker can only sync the course if the course is available.
- 2. Using Computer or My Computer, go to the campus share (L Drive)
- 3. Select Instructional Resources
- 4. Select i>Clicker
- 5. Right click on the Blackboard-iclicker-7160-win folder and copy Do not run from here or else everyone may see your data and information. It may be a FERPA violation.
- 6. Paste the folder to the place where you will be running the iClicker software such as a flashdrive, a shared folder or your homedrive. This must be a place that can be reached from both the classroom and your office.
- 7. Open the Blackboard-iclicker-7160-win folder
- 8. Double clicker on the iClicker.exe file
- 9. Run
- 10. Select Create
- 11. Name your course
- 12. Select your course and select Open Grade Center
- 13. Select Sync Roster

| Create a New Course                                                                                                    |
|----------------------------------------------------------------------------------------------------|
|                                                                                                    |
| Course Name: Whitworth Blackboard Course                                                                                                   |
| This name does not need to match the official course name in your LMS.<br>You can always change your Course Name later in Course Settings. |
| Create Cancel                                                                                                    |

Whitworth University Instructional Resources created December 2017 for courses created for Jan 2018 and beyond

- 14. Type your Whitworth Username under LMS Username
- 15. Open your course in Blackboard
- 16. Select the course you are integrating with i>Clicker
- 17. Under Course Tools select i>Clicker Instructor Tools

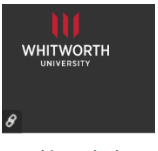

18. Select SSO Security Key

Whitworth Bb

19. Copy the Security Key which should have a combination of letters and numbers

i>clicker SSO Security Key This installation of Blackboard is configured to use Single Sign-CMS Username: professorwhitworth Security Key: WC2w7wb0Wwww Generate a New Security Key

- 20. Go back to your iClicker setup
- 21. Paste your copied Security Key into the Security Key field
- 22. Select Save my credentials box to check it, if you do not want to copy the security key each time.
- 23. Select Settings
- 24. Select Gradebook tab

| 6 | Course Settings                                                                 | -                                 |                  |         |               |           |              |  |
|---|---------------------------------------------------------------------------------|-----------------------------------|------------------|---------|---------------|-----------|--------------|--|
|   | General Registration Mobile                                                     | Gradebook                         | Roll Call        | Toolbar | Scoring       | Results   | Base Display |  |
|   | Learning management system (<br>Primary Institution:<br>Required Whitworth Unit | LMS)<br>rersity                   |                  | Can't   | find your ins | titution? |              |  |
|   | Select the course to sync your i>di                                             | ker gradebook n                   | oster and scores | Sel     | ect Course    | -31       |              |  |
|   | LMS Name: Blackboard Learn                                                      |                                   |                  |         |               |           |              |  |
|   | LMS Course: [No Course Sele                                                     | ted]                              |                  |         |               |           |              |  |
|   | Only sync remote registratic<br>Students will not be able to s                  | ns with students<br>hare remotes. | in your LMS      |         |               |           |              |  |

| LMS Username:  | professorwhitworth                            |              |
|----------------|-----------------------------------------------|--------------|
| LMS Password:  |                                               |              |
| Security Key:  | WC2w7wb0Wwww                                  | What is this |
|                |                                               |              |
| ✓ Save my cred | entials and automatically log me in to my LMS |              |

- 25. In the Primary Institution field, type Whitworth University
- 26. Select Save after you have added your Primary Institution and the rest of the other customizations you wish to setup.
- 27. Setup other classes as you wish by selecting Create
- 28. For more information see the iClicker Classic Blackboard Instructor User Guide\_v5.3.9.pdf found in the Blackboard-iclicker-7160-win folder.